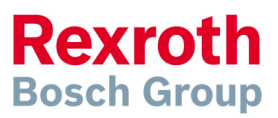

# IndraDrive med EDSXXXX Lantronix Serial switch

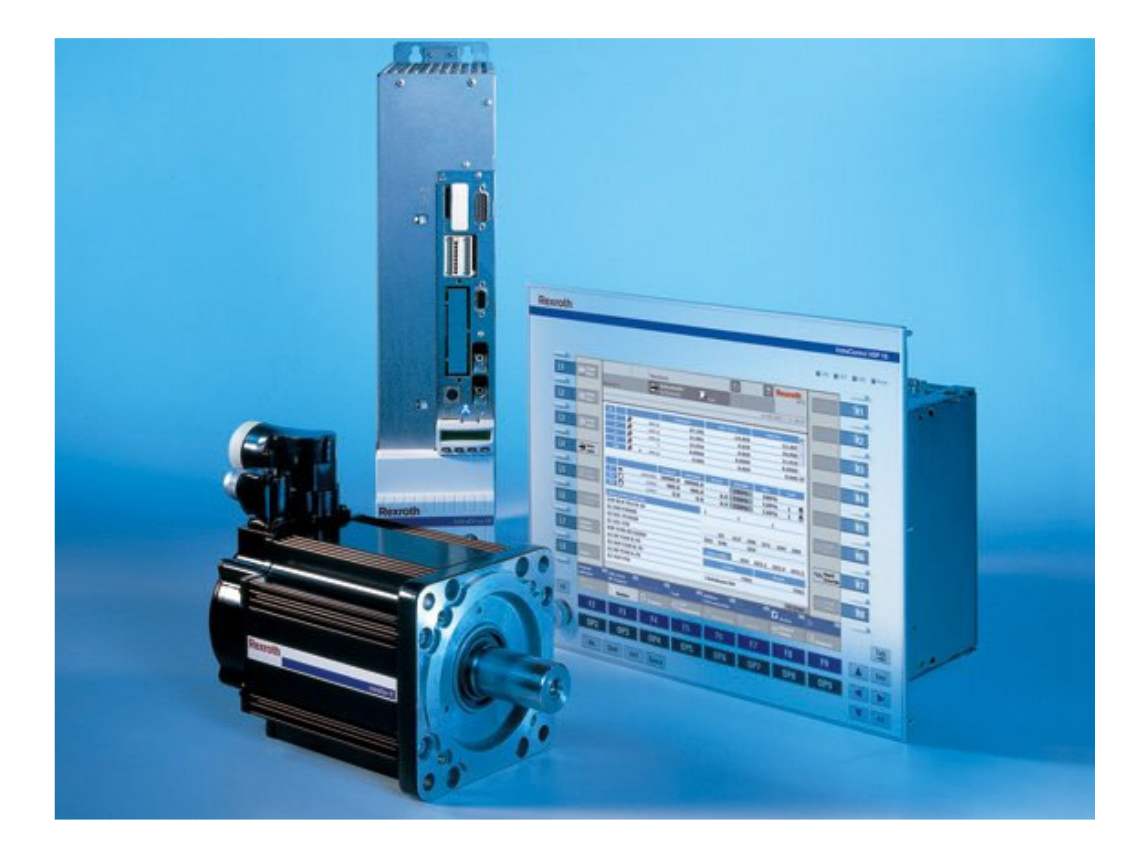

#### Innehållsförteckning Steg för steg guide...

| teg för steg guide                             | Fel! Bokmärket är inte definierat. |
|------------------------------------------------|------------------------------------|
| 1. Inställningar med Lantronix DeviceInstaller |                                    |
| 2. Inställningar via webbgränssnittet          |                                    |
| 3. Aktivera Ethernet portar i IndraWorks       |                                    |
| 3. Sök efter enheterna via IndraWorks          |                                    |
| 4. Importera inställningar från en XML fil     |                                    |

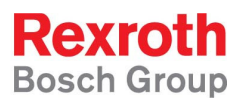

# 1. Inställningar med Lantronix DeviceInstaller

Starta programmet och sök efter switchen på nätverket med knappen sök, därefter kommer switchen att finnas med i trädet. Markera switchen i fältet till vänster och tryck på knappen *Assign IP* 

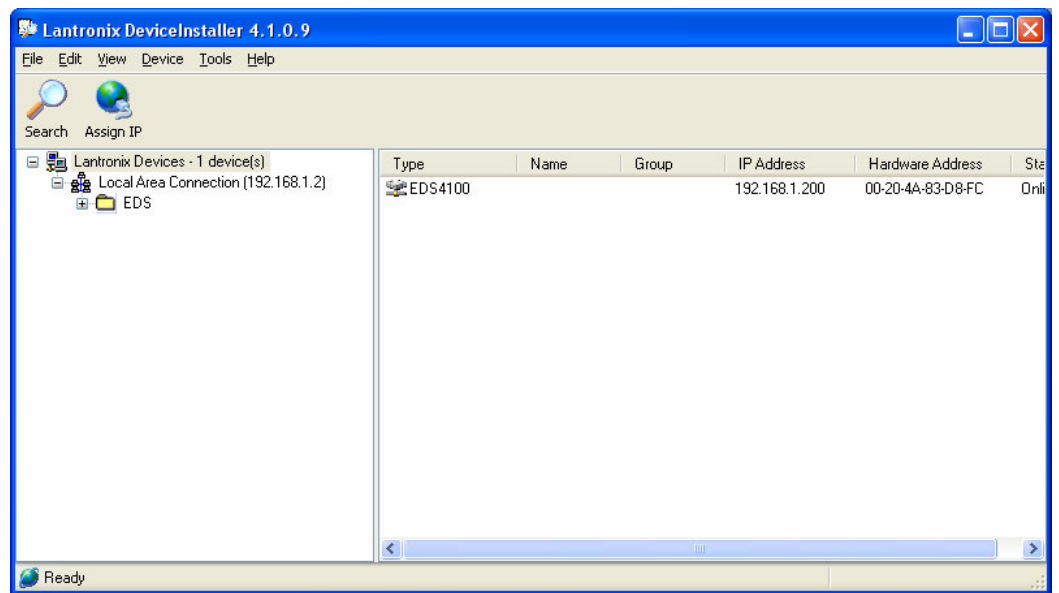

Bild 1. Sökning efter switchen på nätverket

I lathunden som öppnas väljs Assign a specific IP adress för att manuellt skriva in adressen.

| S Assign IP Address |                                                                                                    |
|---------------------|----------------------------------------------------------------------------------------------------|
|                     | Assignment Method<br>Would you like to specify the IP address or should the unit get its<br>settings from a server out on the network?<br>Obtain an IP address automatically<br>Assign a specific IP address<br>TCP/IP Tutorial |
|                     | < Back Next > Cancel Help                                                                                                    |

Bild 2. Lathunden för att ändra IP adress.

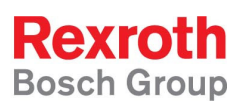

På nästa sida skrivs IP-adressen, nätmaska och standard gateway in, i exemplet används adressen *192.168.1.200*, detta kan dock variera beroende på hur erat nätverk ser ut.

| 🔌 Assign IP Address |                                                                                                    | X |
|---------------------|----------------------------------------------------------------------------------------------------|---|
|                     | IP Settings         Please fill in the IP address, subnet, and gateway to assign the device. The subnet will be filled in automatically as you type, but please verify it for accuracy. Incorrect values in any of the below fields can make it impossible for your device to communicate, and can cause network disruption.         IP address:       192.168.1.200         Subnet mask:       255.255.05         Default gateway       0.0.0 |   |
|                     | <pre></pre>                                                                                                    |   |

#### Bild 3. Ändra nätverksinställningar

För att sedan ändra IP-adressen trycker man på knappen "Assign" på nästföljande sida. En ny sida kommer att öppnas som visar statusen på förloppet.

| 🛇 Assign IP Address |                                                                                        |
|---------------------|----------------------------------------------------------------------------------------|
|                     | Assignment<br>Click the Assign button to complete the IP address assignment.<br>Assign |
|                     | < Back Finish Cancel Help                                                              |

Bild 4. Spara ändringar.

| Electric Drives<br>and Controls | Hydraulics | Linear Motion and<br>Assembly Technologies    | Pneumatics                   | Service |
|---------------------------------|------------|-----------------------------------------------|------------------------------|---------|
| S Assign IP                     | Address    |                                               |                              |         |
|                                 |            | Assignment<br>Click the Assign button to comp | lete the IP address assignme | nt.     |
|                                 | •          | Progress of task:                             |                              |         |
|                                 |            |                                               | Finish                       | Help    |

Bild 5. Inställningsförloppet

Rexroth Bosch Group

### 2. Inställningar via webbgränssnittet

Öppna en webbläsare och skriv in *http://* följt av adressen som tilldelades switchen i sektionen ovan. Tex. *http://192.168.1.200*. Därefter kommer en inloggningsruta upp där man måste fylla i administrator användarnamnet och lösenordet (Standard är admin/PASS).

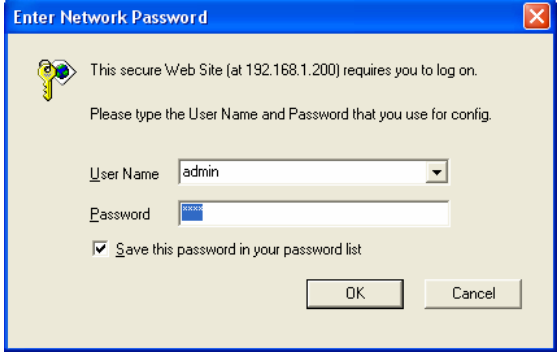

Bild 6. Logga in till webbgränssnittet

Därefter kommer man in till startsidan för konfigureringsverktyget.

| ntronix Web Manage    | er - Microsoft Internet E | xplorer                                       |              |             |
|-----------------------|---------------------------|-----------------------------------------------|--------------|-------------|
| Edit View Favorites   | Tools Help                |                                               |              |             |
| lack • 🕥 · 📘          | 😰 🏠 🔎 Search              | 📌 Favorites 🚱 🎍                               |              |             |
| s 🕘 http://192.168.1. | 200/#StatusPage           |                                               |              | 🛩 🄁 Go      |
|                       |                           |                                               |              |             |
|                       |                           | <b>7</b> ®                                    | EDS41        | 00          |
|                       |                           |                                               | Powered by E | volution OS |
| Statue 🛆              |                           |                                               |              |             |
| Network               |                           |                                               |              |             |
| Line                  | Device State              | ls                                            |              |             |
| Tunnel                | Product Information       | 1                                             |              |             |
| DNS                   | Product Type:             | Lantronix EDS4100                             |              |             |
| SNMP                  | Firmware Version:         | 3.0.0.1R8                                     | -            |             |
| FTP                   | Build Date:               | Oct 9 2006 (17:41:23)                         | -            |             |
| TFTP                  | Serial Number:            | 05070667555798                                | -            |             |
| Syslog                | Uptime:                   | 0 days 00:11:21                               |              |             |
| нттр                  | Permanent Config:         | Saved                                         |              |             |
| сц                    | Network Settings          |                                               |              |             |
| Email                 | Ethernet:                 | Auto 10/100 Mbps Auto Half/Full (100 Mbps Ful | 0            |             |
| SSH                   | MAC Address:              | 00:20:4a:83:d8:fc                             |              |             |
| SSL                   | Host:                     |                                               |              |             |
| XML                   | IP Address:               | 192.168.1.200 / 255.255.255.0                 |              |             |
| Filesystem            | Default Gateway:          | 0.0.0.0                                       | _            |             |
| Protocol Stack        | Domain:                   |                                               | _            |             |
|                       | Primary DNS:              |                                               |              |             |
| IP Address Filter     |                           |                                               |              |             |

Bild 7. Startsidan

Första inställningen man skall göra är att ställa in varje seriell port så att de kan kommunicera med IndraDriven. Detta görs genom att trycka på *Line* i huvudmenyn till vänster och sedan på *Line 1* och sedan på *Configuration*. Inställningarna skall vara samma som i driven. När man söker efter en seriell drive via IndraWorks kan man se vilka inställningar som seriell interfacet har.

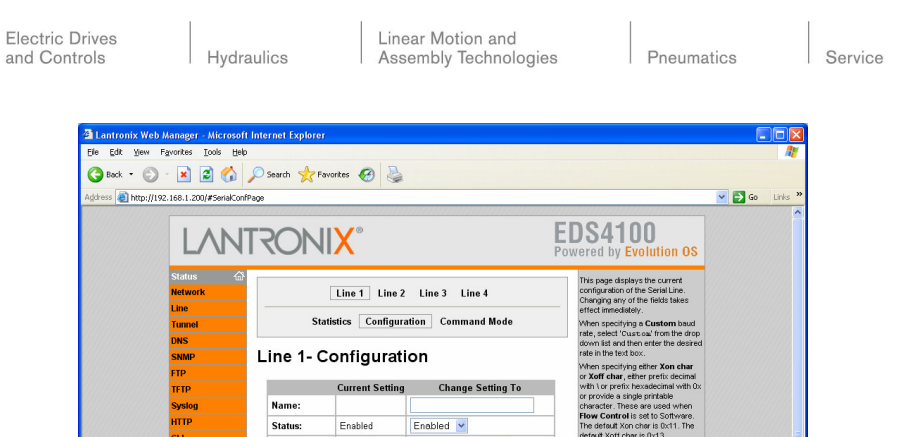

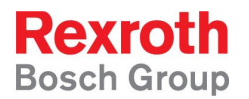

RS232 RS232 Interface Baud Rate 115200 115200 Y Custom Parity: None 🗸 None Data Bits 8 8 🔽 Stop Bits: 1 ~ Flow Control: None None 0x11 (\17) Xon char: 0x13 ( \19 ) Xoff char: Submit Copyright @ Lantronix, Inc. 2005. All rights reserved.

Bild 8. Konfigurering av seriellt interface

| Scan for Devices                                                                              |                    |                                                         |
|-----------------------------------------------------------------------------------------------|--------------------|---------------------------------------------------------|
| List of all found devices<br>Select device(s) to be adde                                      | ed to the project. |                                                         |
| HCS02.1 [2] Anwendun                                                                          |                    |                                                         |
|                                                                                               |                    |                                                         |
|                                                                                               |                    |                                                         |
|                                                                                               |                    |                                                         |
|                                                                                               |                    |                                                         |
|                                                                                               |                    |                                                         |
| IndraDrive<br>COM port: COM1<br>Baudrate: 115200<br>Parity: None<br>Mode: RS232<br>Address: 2 |                    | Start Scanning for Devices<br>Stop Scanning for Devices |
|                                                                                               | << <u>B</u> ack    | <u>Finish</u>                                           |

Bild 9. Seriell inställningarna för en IndraDrive

Därefter skall Ethernet tunnlarna konfigureras, tryck på Tunnel i menyn, därefter *Tunnel 1* och *Accept Mode*. Konfigureringen skall vara enligt bild 9, dock skall varje tunnel ha en egen *Local Port*, detta är den port som IndraWorks använder för att välja vilken IndraDrive som skall anslutas till.

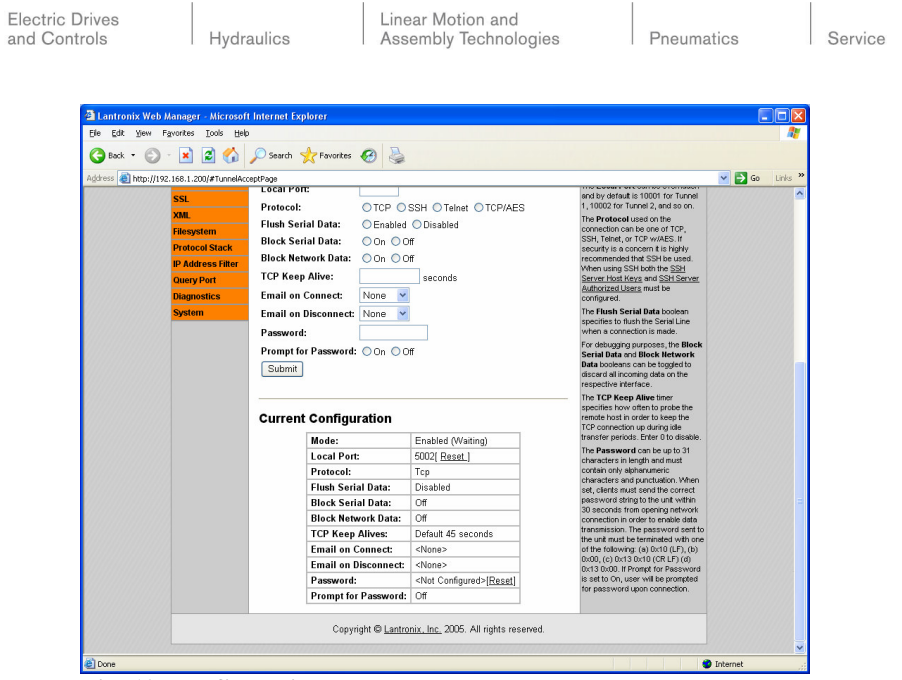

Bild 10. Konfigurering av Ethernet tunnlar

Rexroth Bosch Group

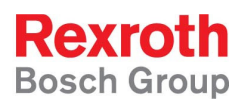

### 3. Aktivera Ethernet portar i IndraWorks

Öppna filen *IwBasic.Drive.Ethernet.xml* med anteckningar, den ligger som standard i katalogen; C:\*Program Files\Rexroth\IndraWorks\Library\Devices\DriveAndControl.* 

En bit ner i filen finns följande avsnitt, ändra *editable="False"* till *editable="True"* för taggarna med namnen *FromIPPort* och *ToIPPort* 

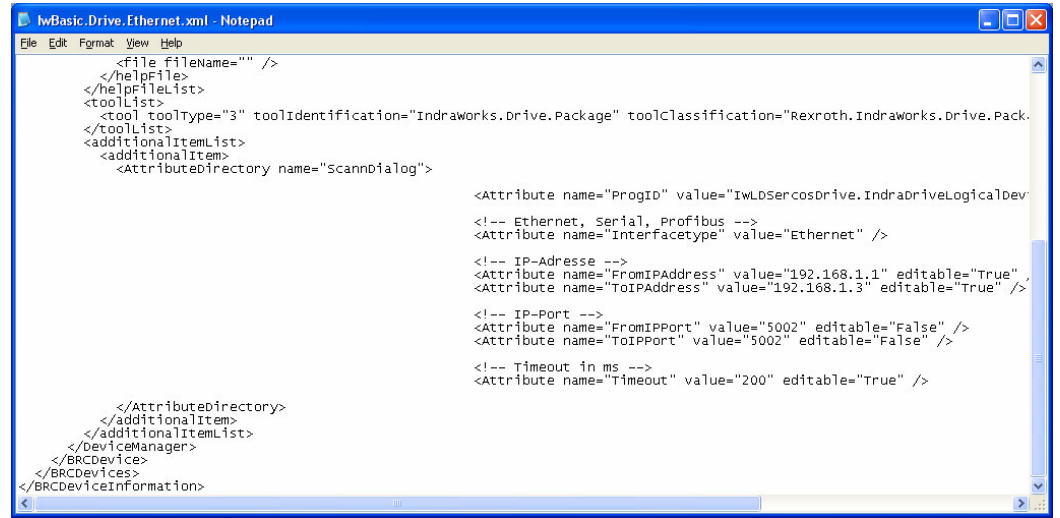

Bild 11. Aktivera portinställningarna för IndraWorks

| Notepad                           |                                                                                                    | × |
|-----------------------------------|----------------------------------------------------------------------------------------------------|---|
| Eile Edit Format View Help        |                                                                                                    |   |
| <pre></pre>                       | orks.Drive.Package" toolClassification="Rexroth.IndraWorks.Drive.Pack.                                                                                                    | ~ |
|                                   | <pre><attribute <="" name="ProgID" pre="" value="IwLDSercosDrive.IndraDriveLogicalDev"></attribute></pre>                                                                           |   |
|                                   | Ethernet, Serial, Profibus<br><attribute name="Interfacetype" value="Ethernet"></attribute>                                                                                         |   |
|                                   | IP-Adresse<br><attribute <br="" editable="True" name="FromIPAddress" value="192.168.1.1"><attribute editable="True" name="ToIPAddress" value="192.168.1.3"></attribute></attribute> |   |
|                                   | IP-Port<br><attribute editable="True" name="FromIPPort" value="5002"></attribute><br><attribute editable="True" name="ToIPPort" value="5002"></attribute>                           |   |
|                                   | Timeout in ms<br><attribute editable="True" name="Timeout" value="200"></attribute>                                                                                                 |   |
| <br>dotionalItemList><br><br><br> |                                                                                                    | * |
| •                                 | >                                                                                                    |   |

Bild 12. Nya inställningar

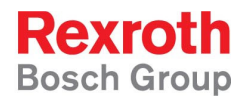

# 3. Sök efter enheterna via IndraWorks

| Scan for Devices                                                                                                    |                                 |  |
|----------------------------------------------------------------------------------------------------|---------------------------------|--|
| Select devices<br>The way how to scan for the device is given in brackets.                                                                                                    |                                 |  |
| Installed:<br>EcoDrive Cs (Serial RS232)<br>HNC100-3X / AirNC (Serial RS232)<br>IndraDrive (Profibus)<br>IndraDrive (Serial RS232)<br>IndraDrive (Serial RS232)<br>Sercans I (Serial RS232)<br>Sercans II (PCI)<br>Sercans II (Serial RS232) | Scan for: IndraDrive (Ethernet) |  |
| << <u>B</u> ack                                                                                                    | Next >> Cancel                  |  |

Bild 13. Sök efter enheter

| Scan for Devices                                                                                                    |                                                                                                    |
|----------------------------------------------------------------------------------------------------|----------------------------------------------------------------------------------------------------|
| Device: IndraDrive (Ethernet)<br>Select IP address and IP port.                                                                              |                                                                                                    |
| IP Address         The maximum value for an IP address is 255.255.255.         from:         192.168.1.200         to:         192.168.1.200 | IP Port<br>The possible values for an IP port<br>are between 0 and 65535.<br>from:<br>5002<br>to:<br>5005 |
|                                                                                                    | Advanced<br>Default<br><u>N</u> ext >>                                                                    |

Bild 14. Ange IP adresser och port

| Electric Drives<br>and Controls | Hydraulics | Linear Motion and<br>Assembly Technologies | Pneumatics |
|---------------------------------|------------|--------------------------------------------|------------|
| Scan for Devi                   | ices       |                                            |            |

| Scan for Devices                                                          |                            |
|---------------------------------------------------------------------------|----------------------------|
| List of all found devices<br>Select device(s) to be added to the project. |                            |
| HCS02.1 [3] Anwendun                                                      |                            |
| HCS02.1 [2] Anwendun                                                      |                            |
|                                                                           |                            |
|                                                                           |                            |
|                                                                           |                            |
|                                                                           |                            |
|                                                                           |                            |
|                                                                           |                            |
|                                                                           |                            |
|                                                                           |                            |
|                                                                           | Start Scanning for Devices |
|                                                                           |                            |
|                                                                           | Stop Scanning for Devices  |
| << <u>B</u> ack                                                           | <u>Finish</u>              |

Bild 15. Hittade enheter

Rexroth Bosch Group

Service

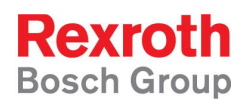

# 4. Importera inställningar från en XML fil

Det är möjligt att exportera och importera inställningarna i switchen från XML filer, detta görs via alternativet *XML* i huvudmenyn.

| Lantronix Web Manager - Microsoft Internet Explorer                                                              |                                                  |                                                                                                    | _ 🗆 🖂      |
|----------------------------------------------------------------------------------------------------|--------------------------------------------------|----------------------------------------------------------------------------------------------------|------------|
| Elle Edit Yew Favorites Iools Help                                                                               |                                                  |                                                                                                    | <u></u>    |
| 🔇 Back 👻 💿 · 🖹 🗟 🏠 🔎 Search 👷 Favorites 🍕                                                                        | 3 🕹                                              |                                                                                                    |            |
| Address 🕘 http://192.168.1.200/#XmlImportPage                                                                    |                                                  |                                                                                                    | Go Links » |
|                                                                                                    |                                                  | EDS4100<br>Powered by Evolution OS                                                                                                    | ^          |
| Status 🛆<br>Network Export XML<br>Line Configuration Str<br>Tunnel Record Str                                    | port XML Import XML<br>Configuration<br>Record   | This page is used for importing<br>system configuration from an XML<br>file.<br>The XML data can be imported from<br>a file or the flesystem or uploaded                                                                                                    |            |
| SNMP XML: Import Syst                                                                                            | XML: Import System Configuration                 |                                                                                                    |            |
| TFIP<br>Syslog<br>HTIP<br>CL Import entire external XCR file<br>import                                           | e:<br>Browse                                     | group tem or typing in a filter<br>string. When togging a group tem,<br>all instances of that group will be<br>imported. The filter string can be<br>used to import specific instances of<br>a group. The textual format of this<br>string is. The textual format of this |            |
| Email<br>SSH<br>SSL Import XCR file from the filesy<br>XML Filename                                              | Import XCR file from the filesystem:<br>Filename |                                                                                                    |            |
| Friesystem     Groups and Instances to Impo     Protocol Stack     IP Address Filter     WHOLE GROUPS TO IMPORT: | rt:                                              | separated by a semi-colon. If a<br>group has no instance then only the<br>group name «g» should be<br>specified.                                                                                                    |            |
| Diagnostics Clock System device                                                                                  | cli     command mode passwords     email         |                                                                                                    |            |
| ethernet                                                                                                    | execute                                          |                                                                                                    | <u>~</u>   |

Bild 16. Importera från XML